## **OLT is unable to Authenticate ONU**

1. Please ensure that the OLT has enabled the PON port.

OLT Configuration>PON>Configuration>PON>Admin Status

|                     | Optical Inf | ormation T  | raffic Statistics | Config  | guration 3 | Range P   | rotection Swite | h Group | Remote Pro |
|---------------------|-------------|-------------|-------------------|---------|------------|-----------|-----------------|---------|------------|
| OLT Information     | PON Cor     | nfiguration |                   |         |            |           |                 |         |            |
| OLT Configuration 🚹 | Cubasit     | Defreeb     |                   |         |            |           |                 |         |            |
| VLAN                | Submit      | Refresh     |                   |         |            | Charm     |                 | 0.06)   | Dete (OIC) |
| Uplink Port         | Port ID     | Description | Admin Status      | Isolate | ONU P2P    | Stori     | 1(0 64-10000    |         | Rate(0)64  |
| PON 2               |             |             |                   |         |            | Broadcast | Multicast       | Unicast | Ingress    |
| MAC                 | PON1        |             |                   |         |            | 512       | 0               | 512     | 0          |
| LACP                | PON2        |             |                   |         |            | 512       | 0               | 512     | 0          |
| QoS                 | PON3        |             |                   |         |            | 512       |                 | 512     |            |
| ACL                 | 10103       |             |                   |         |            | 512       |                 | 512     |            |
| IPv6 ACL            | PON4        |             |                   |         |            | 512       | 0               | 512     | 0          |
| IGMP                | PON5        |             |                   |         |            | 512       | 0               | 512     | 0          |
| IPv6 MLD            | PONG        |             |                   |         |            | 512       |                 | 512     |            |
| STP                 | FONO        |             | <u> </u>          |         |            | 512       |                 | 512     |            |
| Loopback            | PON7        |             |                   |         |            | 512       | 0               | 512     | 0          |
| DHCP                | PON8        |             |                   |         |            | 512       | 0               | 512     | 0          |
| DHCPv6              |             |             | 1                 |         |            |           |                 |         |            |
| IPV6 SLAAC          |             |             |                   |         |            |           |                 |         |            |

2.Please ensure that the OLT has enabled Auto Authentication for the ONU.

GPON/XG(S)PON: ONU Configuration>ONU AutoLearn>Enable PON AutoLearn (OLT WEB)

| ••••••                | ONU Autol | earr ON     | U AutoBind | ONU AutoDele | ete ONU Scl | neduled Reboot | ONU Pre | Configure |
|-----------------------|-----------|-------------|------------|--------------|-------------|----------------|---------|-----------|
| OLT Information       | Automat   | tic Learn   |            |              |             |                |         |           |
| OLT Configuration     |           |             |            | 1            |             |                |         |           |
| ONU Configuration     | Default   | ONU Profile | default    | ~            |             |                |         |           |
| ONU AuthList          | Plug and  | l Play      | disable    | ~            |             |                |         |           |
| ONU AutoFind          | Default   | vlan        | 1          | ~            |             |                |         |           |
| ONU AutoLearn 2       |           |             | ·          |              |             |                | -       |           |
| ONU Upgrade           | Variable  | Vlan disa   | ble        | ✓ 1          |             | (1-3070)       |         |           |
| Rogue ONU             |           |             |            |              |             |                |         |           |
| ONU Common Service    | PON ID    | Enable      |            | Line Profile |             | Srv Profile    |         | Alarm Pro |
| Profile Configuration | PON1      | Enable      |            | ✓ N/A        | ~           | srv_1          | ~       | N/A       |
| System Configuration  | PON2      | Enable      |            | ✓ N/A        | ~           | N/A            | ~       | N/A       |
|                       | PON3      | Enable      |            | ✓ N/A        | ~           | N/A            | ~       | N/A       |
|                       | PON4      | Enable      |            | ✓ N/A        | ~           | N/A            | ~       | N/A       |
|                       | PON5      | Enable      |            | ✓ N/A        | ~           | N/A            | ~       | N/A       |
|                       | PON6      | Enable      |            | ✓ N/A        | ~           | N/A            | ~       | N/A       |
|                       | PON7      | Enable      |            | ✓ N/A        | ~           | N/A            | ~       | N/A       |
|                       | PON8      | Enable      |            | ✓ N/A        | ~           | N/A            | ~       | N/A       |
|                       | Apply     | Refresh     |            |              |             |                |         |           |

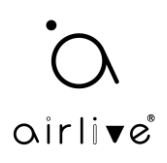

3.Please verify the OLT blacklist table, to ensure that the ONU is not listed. GPON/XG(S)PON: ONU Configuration>ONU Allowlist (OLT WEB)

|                       | ONU list | ONU Status      | ONU Optical Information    | ONU Version Info    | rmation | ONU Manual Add | ONU Allowlist |
|-----------------------|----------|-----------------|----------------------------|---------------------|---------|----------------|---------------|
| OLT Information       |          |                 |                            |                     |         |                | 3             |
| OLT Configuration     | Add ON   | U Allowlist     |                            |                     |         |                |               |
| ONU Configuration     | When th  | ne allowlist ta | ble is empty, it means tha | at all onu can be o | online. |                |               |
| ONU AuthList          | sn       |                 |                            | 1                   |         |                |               |
| ONU AutoFind          | Endsn    |                 |                            | 1                   |         |                |               |
| ONU AutoLearn         |          |                 | Add                        | _                   |         |                |               |
| ONU Upgrade           |          |                 |                            |                     |         |                |               |
| Rogue ONU             |          | owList Table    | 1:_*                       | Dalata              |         |                |               |
| ONU Common Service    | Clopr    | Refrech         | list                       | Delete              |         |                |               |
| Profile Configuration | Cicai    | Kellesh         |                            |                     |         |                |               |
| System Configuration  |          |                 |                            |                     |         |                |               |

Typically, the table should be empty.

4.Please check and replace the PON module and verify it's working. For GPON, use a GPON PON module, and for XG(S) PON use an XG or XGS PON module (combo).

5.Please verify the ONU RX power in the ONU Web interface. Typically, the ONU RX power should be within the range of -3dBm to -28dBm.

| O                 |                       |                      |
|-------------------|-----------------------|----------------------|
| airli▼e           | Connect information   |                      |
| i Status 👻        |                       |                      |
| HGU STATUS        | PON MODE              | XGS-PON              |
| Device Info       | Connect state         | Operation State (O5) |
| WAN Info          | FEC Upstream Status   | Disable              |
|                   | FEC Downstream Status | Disable              |
| PON Info          |                       |                      |
| User Info         |                       |                      |
|                   | Laser Device Info     |                      |
| Network           |                       |                      |
| ADVANCE SETTINGS  | Tx Power              | 6.059727 dBm         |
| Security >        | Rx Power              | -26.777806 dBm       |
|                   | Temperature           | 51.488281 °C         |
| Application >     | Voltage               | 3.367200 V           |
| 🖨 Management 🔹 🔸  | Bias Current          | 36.686000 mA         |
|                   | PON Alarm Info        |                      |
| 🔆 Diagnostics 🔹 🔹 |                       |                      |

The image below shows the AirLive ONU-10XGS-1004-10G as an example.

If ONU RX power shows '-inf' after fiber plug-in, please replace PON module and/or replace a with another ONU to check.

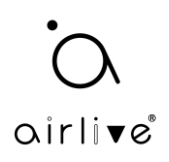

6.Please verify the ONU PON Mode.

If you are using an AirLive XG(S) OLT, the OLT should be in the correct PON mode for the ONU which will be connected to it. Note that the correct PON module is also used.

Typically, you can find the OLT PON mode on the OLT Web interface.

System Configuration>Device Management>PON Mode

The image below is an example of the AirLive OLT-2XGS.

| Firmware Upgrade       Device Reboot       Config File       Advance Config File       PON Mode         OLT Information       OLT Configuration       After switching the PON mode, you need to reboot the system to take effect.         ONU Configuration       Profile Configuration       Mode       Image: Configuration image: Configuration image: Configuratimage: Configuration image: Configuration image: Configu | oirlive               |                     |                 |               |                         |          |
|----------------------------------------------------------------------------------------------------|-----------------------|---------------------|-----------------|---------------|-------------------------|----------|
| OLT InformationPON Mode ConfigurationOLT ConfigurationAtter switching the PON mode, you need to reboot the system to take effect.Profile ConfigurationModeXGS-PONONU Rapid DeploymentSystem ConfigurationSystem ConfigurationSystem ConfigurationSystem ConfigurationSystem ConfigurationSystem ConfigurationSystem ConfigurationSystem ConfigurationSystem ConfigurationSystem ConfigurationSystem ConfigurationSystem TomeSystem TimeSystem TimeFANMirrorSystem TimeFANSignamentSystem TimeSignamentSystem TimeSignamentFANSignamentMirrorConfigurationTacacs+RadiusDot1xNetwork Diagnose                                                                                                    |                       | Firmware Upgrade    | Device Reboot   | Config File   | Advance Config File     | PON Mode |
| OLT Configuration   ONU Configuration   Profile Configuration   ONU Rapid Deployment   System Configuration   System Configuration   System Log   Device Management   User Management   SNMP   AUX IP   DNS   System Time   FAN   Mirror   Login Management   SSH   Tacas+   Radius   Dot1x   Network Diagnose                                                                                                    | OLT Information       | PON Mode Config     | uration         |               |                         |          |
| ONU ConfigurationModeXGS-PONProfile ConfigurationGPON<br>XG-PONSystem ConfigurationXGS-PONSystem LogXGS-PONDevice ManagementKGS-PONSNMKGS-PONAux IPKGS-PONDNSKGS-PONSystem TimeKGS-PONFANKGS-PONIntrorKGS-PONLogin ManagementKGS-PONSSHKGS-PONTacacs+KGS-PONRadiusKGS-PONDot1xKGS-PONNetwork DiagnoseKGS-PON                                                                                                    | OLT Configuration     | After switching the | PON mode, you n | eed to reboot | the system to take effe | ect.     |
| Profile ConfigurationONU Rapid DeploymentSystem ConfigurationSystem ConfigurationSystem LogDevice ManagementUser ManagementSNMPAUX IPDNSSystem TimeFANMirrorLogin ManagementSSHTacacs+RadiusDot1xNetwork Diagnose                                                                                                    | ONU Configuration     | Mode                | XGS-PON         | ~             |                         |          |
| ONU Rapid DeploymentXG-PONSystem LogXG-PONDevice ManagementXG-PONUser ManagementNMPAUX IPDNSDNSSystem TimeFANFANMirrorLogin ManagementSSHSSHTacacs+RadiusDot1xNetwork Diagnose                                                                                                    | Profile Configuration | 110de               | GPON            |               |                         |          |
| XGS-PONSystem LogDevice ManagementUser ManagementAUX IPDNSSystem TimeFANMirrorLogin ManagementSSHTacacs+RadiusDot1xNetwork Diagnose                                                                                                    | ONU Rapid Deployment  |                     | XG-PON          |               |                         |          |
| System Log   Device Management   User Management   SNMP   AUX IP   DNS   System Time   FAN   Mirror   Login Management   SSH   Tacacs+   Radius   Dot1x   Network Diagnose                                                                                                    | System Configuration  |                     | XGS-PON         |               |                         |          |
| Device ManagementUser ManagementSNMPAUX IPDNSSystem TimeFANMirrorLogin ManagementSSHTacacs+RadiusDot1xNetwork Diagnose                                                                                                    | System Log            |                     |                 |               |                         |          |
| <ul> <li>User Management</li> <li>SNMP</li> <li>AUX IP</li> <li>DNS</li> <li>System Time</li> <li>FAN</li> <li>Mirror</li> <li>Login Management</li> <li>SSH</li> <li>Tacacs+</li> <li>Radius</li> <li>Dot1x</li> <li>Network Diagnose</li> </ul>                                                                                                    | Device Management     |                     |                 |               |                         |          |
| SNMP<br>AUX IP<br>DNS<br>System Time<br>FAN<br>Mirror<br>Login Management<br>SSH<br>Tacacs+<br>Radius<br>Dot1x<br>Network Diagnose                                                                                                    | User Management       |                     |                 |               |                         |          |
| AUX IPDNSSystem TimeFANMirrorLogin ManagementSSHTacacs+RadiusDot1xNetwork Diagnose                                                                                                    | SNMP                  |                     |                 |               |                         |          |
| DNS   System Time   FAN   Mirror   Login Management   SSH   Tacacs+   Radius   Dot1x   Network Diagnose                                                                                                    | AUX IP                |                     |                 |               |                         |          |
| System Time<br>FAN<br>Mirror<br>Login Management<br>SSH<br>Tacacs+<br>Radius<br>Dot1x<br>Network Diagnose                                                                                                    | DNS                   |                     |                 |               |                         |          |
| FAN<br>Mirror<br>Login Management<br>SSH<br>Tacacs+<br>Radius<br>Dot1x<br>Network Diagnose                                                                                                    | System Time           |                     |                 |               |                         |          |
| Mirror<br>Login Management<br>SSH<br>Tacacs+<br>Radius<br>Dot1x<br>Network Diagnose                                                                                                    | FAN                   |                     |                 |               |                         |          |
| Login Management<br>SSH<br>Tacacs+<br>Radius<br>Dot1x<br>Network Diagnose                                                                                                    | Mirror                |                     |                 |               |                         |          |
| SSH<br>Tacacs+<br>Radius<br>Dot1x<br>Network Diagnose                                                                                                    | Login Management      |                     |                 |               |                         |          |
| Tacacs+<br>Radius<br>Dot1x<br>Network Diagnose                                                                                                    | SSH                   |                     |                 |               |                         |          |
| Radius       Dot1x       Network Diagnose                                                                                                    | Tacacs+               |                     |                 |               |                         |          |
| Dot1x Network Diagnose                                                                                                    | Radius                |                     |                 |               |                         |          |
| Network Diagnose                                                                                                    | Dot1x                 |                     |                 |               |                         |          |
|                                                                                                    | Network Diagnose      |                     |                 |               |                         |          |
|                                                                                                    |                       |                     |                 |               |                         |          |

7.Kindly update the OLT to the latest version by visiting the AirLive website www.airlive.com

8. Please attempt to reboot OLT to see whether the problem has been solved.